## Thunderbird:

Queste istruzioni mostrano come configurare un account e-mail MAGIX in **Thunderbird**. Altri client di posta elettronica si basano su menu simili e funzionano con le stesse impostazioni.

Per prima cosa accedi al menu File > Nuovo > Account email già esistente.

Quindi compila i campi Nome, Indirizzo email e password.

| <u>N</u> ome:    | Max Muster               | Nome da visualizzare |
|------------------|--------------------------|----------------------|
| Indirizzo email: | max@mydomain.com         | ]                    |
| Password:        | •••••                    | ]                    |
|                  | <u>R</u> icorda password |                      |

Dopo aver cliccato su **Continua**, Thunderbird tenterà in automatico di reperire le impostazioni corrette. Se questa procedura non dovesse andare a buon fine, clicca su **Configurazione manuale**.

Le impostazioni per il **Server di posta in arrivo (IMAP)** e il **Server di posta in uscita (SMTP)** sono diverse perché a differenza dei nuovi domini, per quelli vecchi MAGIX opera con un altro servizio di posta elettronica.

I valori da impostare in questo punto possono essere reperiti effettuando l'accesso nel **Control Center** alla voce **E-mail**. Clicca nella casella di posta desiderata sulla voce **Opzioni** > **Impostaziine email programma**.

Ecco un esempio di un nuovo dominio:

# Impostazioni programmi di posta

Se desideri eccedere alla tua casella di posta tramite un programma di posta elettronica, puoi utilizzare i seguenti dati.

#### Accesso tramite IMAP

| Server IMAP:         | imap.app.magix-online.com               |
|----------------------|-----------------------------------------|
| Server SMTP:         | smtp.app.magix-online.com               |
| Nome utente:         | Indirizzo e-mail della casella di posta |
| Password:            | Password della casella di posta         |
| Accesso tramite POP3 |                                         |
| Server POP3:         | pop.app.magix-online.com                |
| Server SMTP:         | smtp.app.magix-online.com               |
| Nome utente:         | Indirizzo e-mail della casella di posta |
| Password:            | Password della casella di posta         |
|                      |                                         |

#### Impostare i seguenti valori come nome server:

### In entrata: imap.app.magix-online.com In uscita: smtp.app.magix-online.com

|              |             | Nome server                 | Porta |        | SSL        |   | Autenticazione          |
|--------------|-------------|-----------------------------|-------|--------|------------|---|-------------------------|
| In entrata:  | IMAP $\sim$ | imap.app.magix-online.com   | 993   | $\sim$ | SSL/TLS    | ~ | Password normale 🛛 🗸 🗸  |
| In uscita:   | SMTP        | smtp.app.magix-online.com ~ | 465   | $\sim$ | SSL/TLS    | ~ | Password normale $\sim$ |
| Nome utente: | In entrata: | max@mydomain.com            |       |        | In uscita: |   | max@mydomain.com        |

Tutti i domini registrati prima della metà del 2010 operano tuttavia ancora con il vecchio sistema. Pertanto devono essere utilizzati i seguenti valori:

#### In entrata: mail.magix-website.com In uscita: mail.magix-website.com

Successivamente in questa finestra inserisci nuovamente l'indirizzo e-mail come **nome utente**. In ultimo imposta **SSL** (crittografia), **autenticazione** e **porta su SSL/TLS**; **password cifrata** e ingresso **993** o uscita **465**.

Concludi la procedura facendo click su **crea un account**. Questa era la procedura da seguire per inviare e ricevere e-mail con Thunderbird.